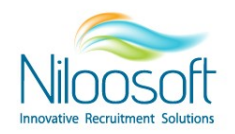

## איך לשנות את השפה במערכת?

מערכת הגיוס Hunter EDGE תומכת ב6 שפות שונות! אנגלית, עברית, ספרדית, סינית, פולנית, גרמנית, רוסית וגיאורגית.

מאחר והמערכת הינה גלובלית, ניתן להתאים ולשנות את שפת הממשק לשפה שבה יהיה נוח לעבוד מהשפות הנתמכות.

מערכת הגיוס Hunter EDGE שואבת את השפה שלה מהגדרות השפה בדפדפן כך שהשינוי שיש לבצע הוא בהגדרת שפת הדפדפן. לדוגמא- אם מוגדרת השפה אנגלית כראשית בדפדפן, המערכת תוצג באנגלית.

במאמר זה נלמד איך משנים את השפת ממשק המשתמש של המערכת לשפה הרצויה לבחירת הלקוח, נעבור על שינוי שפת הדפדפן בשני דפדפנים פופולריים Chrome ו EDGE:

לצורך הדוגמא, נדגים את שינוי שפת המערכת לשפה העברית.

## צעדי ביצוע לשינוי שפה בדפדפן Google Chrome:

- יש להיכנס להגדרות הדפדפן בראש העמוד לחיצה על ה3 נקודות.
- 2. לאחר מכן יש ללחוץ על הSettings על מנת להגיע להגדרות הדפדפן.

|          | 0         | -   | - | đ   |        | ×   |
|----------|-----------|-----|---|-----|--------|-----|
|          |           | )   | 6 | Gue | st     | :   |
| New tab  |           |     |   |     | Ctrl+  | Т   |
| New win  | dow       |     |   |     | Ctrl+I | N   |
| Downloa  | Downloads |     |   |     | Ctrl+  | J   |
| Zoom     | -         | 100 | % | +   | 5      | 3   |
| Print    |           |     |   |     | Ctrl+  | Р   |
| Cast     |           |     |   |     |        |     |
| Find     |           |     |   |     | Ctrl+  | F   |
| More too | ols       |     |   |     |        | ►   |
| Edit     | Cut       |     | С | ору | Pa     | ste |
| Settings |           |     |   |     |        |     |
| Help     |           |     |   |     |        | Þ   |
| Exit     |           |     |   |     |        |     |

Info@Niloosoft.com

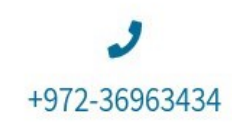

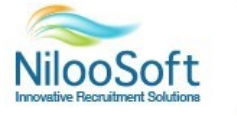

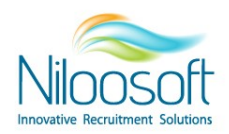

3. יש לפתוח את ההגדרות המתקדמות (Advanced) בצד המסך ולהיכנס לשפות

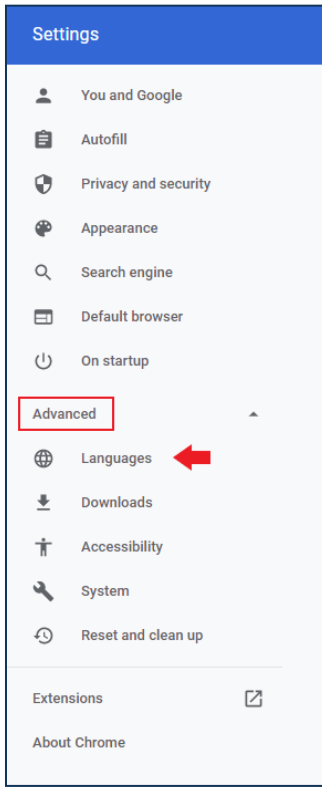

4. לחץ על שפות (Languages) ואז יש ללחוץ על הוספת שפה (Add language). יש לשים לב שאינך לוחץ על Spell check.

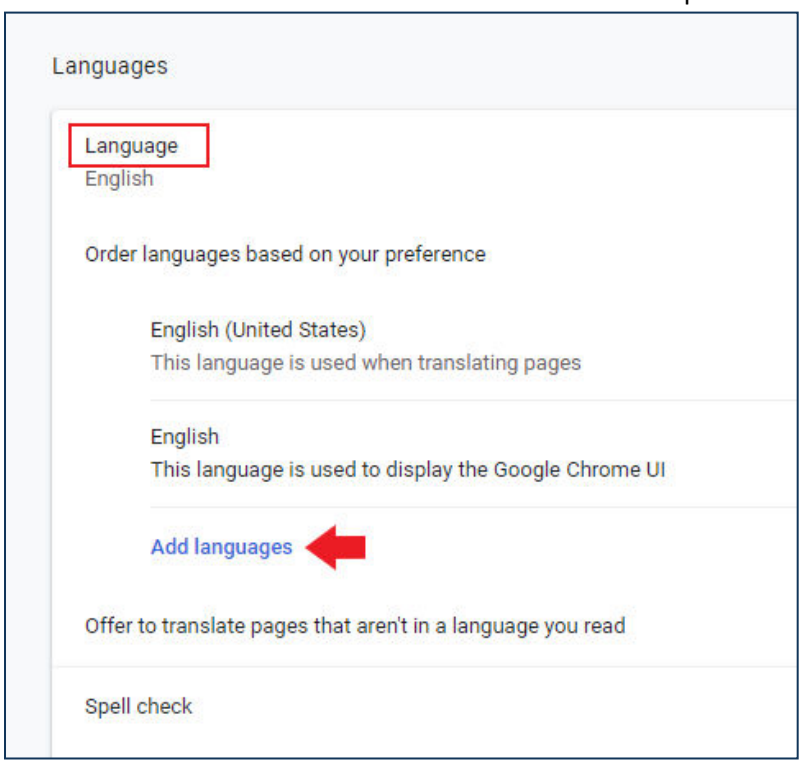

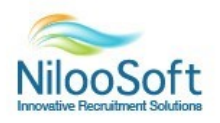

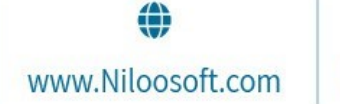

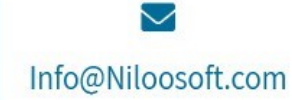

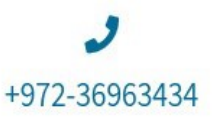

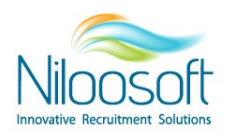

.5. בעת חפש את השפה העברית, בחר אותה ולחץ על Add.

| Add lar | nguages        |   | ् he | _      | 8   |
|---------|----------------|---|------|--------|-----|
|         | Cherokee       |   |      |        |     |
|         | Hebrew - עברית | + |      |        |     |
|         | Southern Sotho |   |      |        |     |
|         |                |   |      |        |     |
|         |                |   |      |        |     |
|         |                |   |      |        |     |
|         |                |   |      |        |     |
|         |                |   |      |        | _   |
|         |                |   |      | Cancel | Add |

6. לאחר הוספה של השפה העברית, יש ללחוץ על האפשרויות הנוספות (3 נקודות ליד השפה העברית) ומסמנים
העבר למעלה" (Move to the top).

| Lang<br>Engli | uage<br>sh                                                              | ^ |
|---------------|-------------------------------------------------------------------------|---|
| Orde          | r languages based on your preference                                    |   |
|               | English (United States)<br>This language is used when translating pages | : |
|               | English<br>This language is used to display the Google Chrome UI        | : |
|               | Hebrew                                                                  | : |
|               | Add languages                                                           |   |
| Offer         | to translate pages that aren't in a language you read                   |   |
| Spell         | check                                                                   |   |

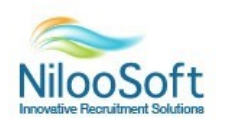

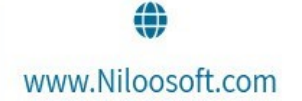

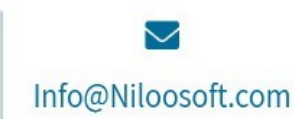

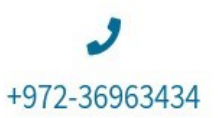

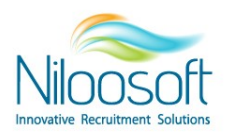

|        | Display Google Chrome in this language |
|--------|----------------------------------------|
| u reac | Move to the top                        |
|        | Move up                                |
|        | Remove                                 |
|        |                                        |

7. לאחר ביצוע פעולה זו, יש לחזור לעמוד המערכת וללחוץ על כפתור הרענון על מנת שהשינוי ייכנס לתוקף.

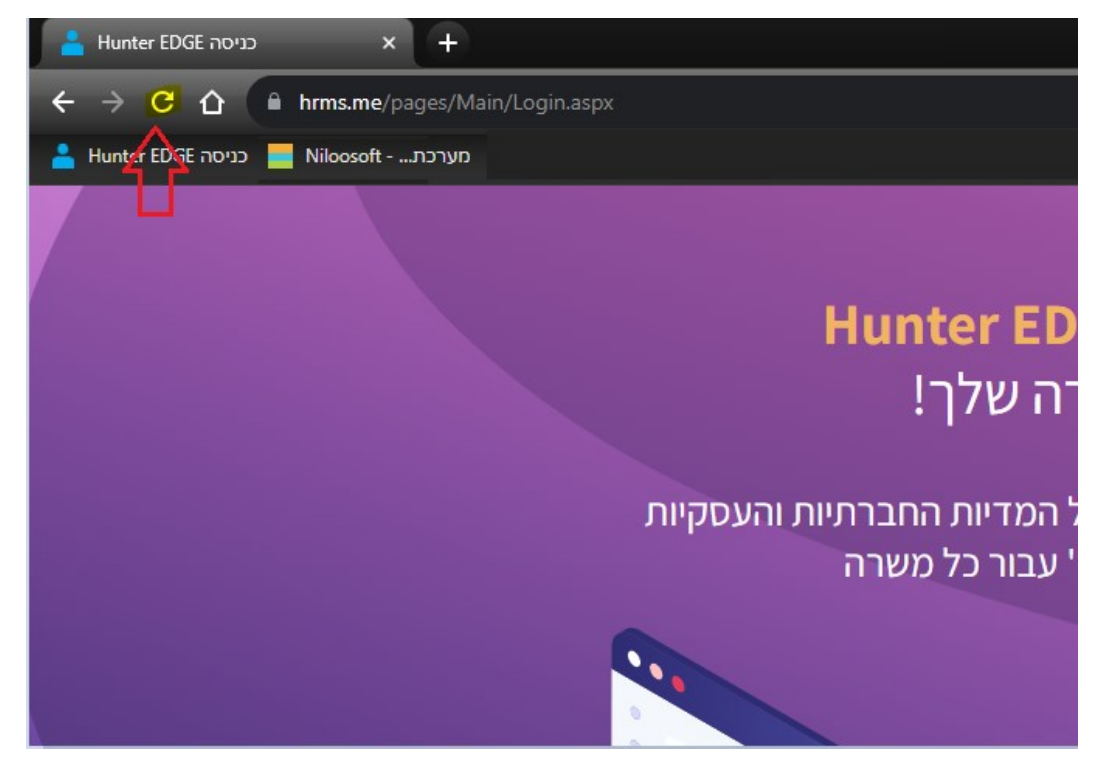

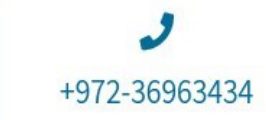

Info@Niloosoft.com

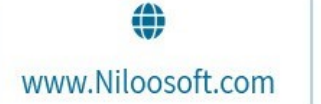

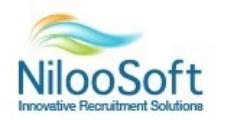

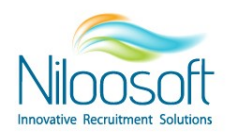

## :Microsoft Edge צעדי ביצוע לשינוי שפה בדפדפן

1. יש להיכנס להגדרות הדפדפן בראש העמוד (לחיצה על תפריט 3 הנקודות) ולהיכנס להגדרות (Settings).

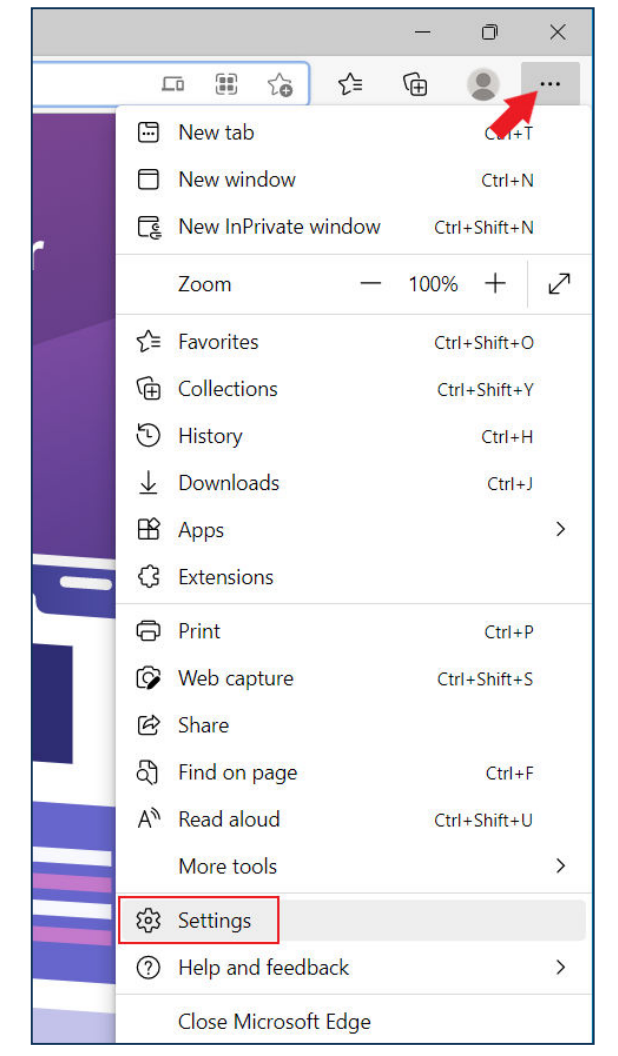

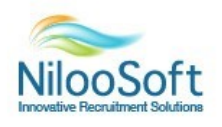

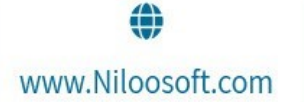

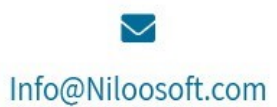

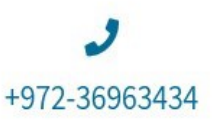

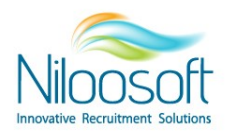

. . בצד שמאל של המסך, הכנס לשפות (Languages).

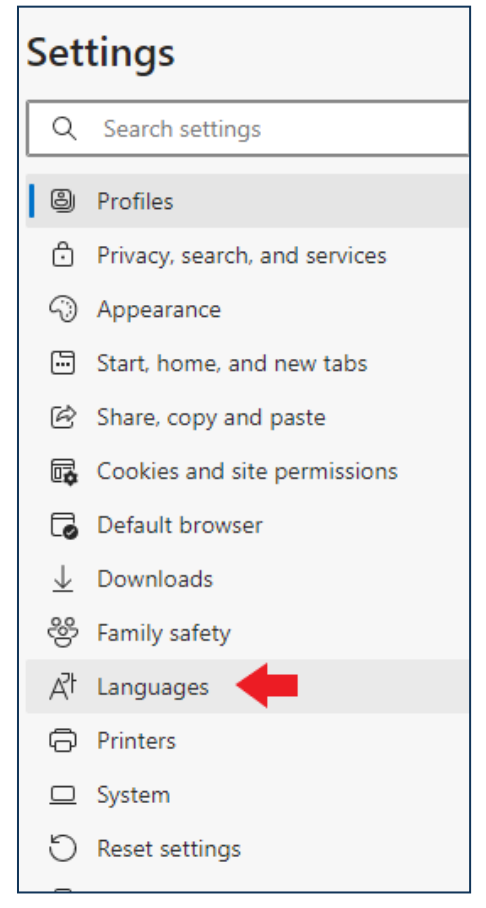

3. יש לפתוח את השפות (Languages) וללחוץ על הוספת שפה (Add language).

| Languages                                                      |               |  |
|----------------------------------------------------------------|---------------|--|
| Language<br>Order languages based on your preference           | Add languages |  |
| English (United States)                                        |               |  |
| <b>English</b><br>Microsoft Edge is displayed in this language |               |  |

4. חפש את השפה העברית ובחר אותה. לאחר הבחירה יש ללחוץ על כפתור הAdd.

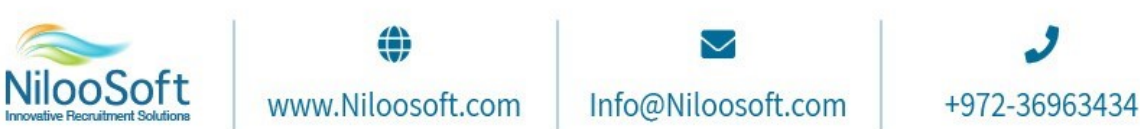

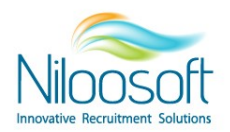

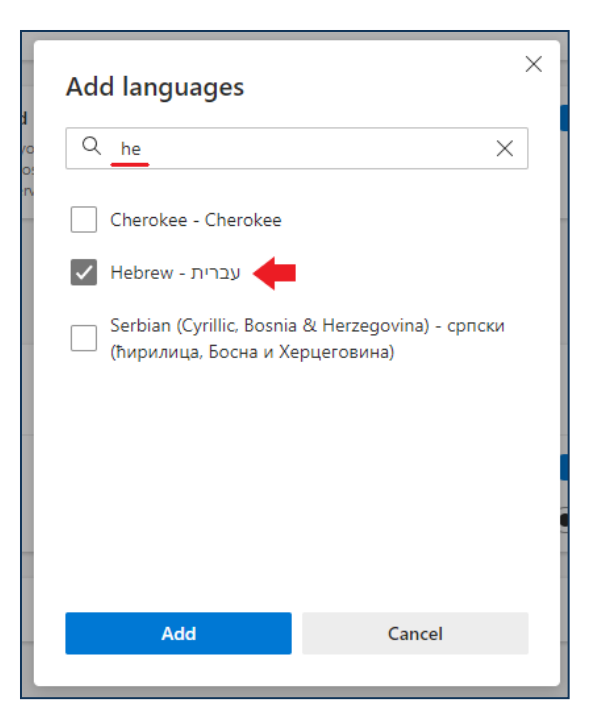

5. לאחר ההוספה, יש ללחוץ על אפשרויות נוספות ליד השפה העברית (תפריט ה3 נקודות) ואז ללחוץ על העבר למעלה (Move to the top).

| Languages                                                  |                                           |  |  |  |  |
|------------------------------------------------------------|-------------------------------------------|--|--|--|--|
| Language<br>Order languages based on your preference       | Add languages                             |  |  |  |  |
| English (United States)                                    |                                           |  |  |  |  |
| English<br>Microsoft Edge is displayed in this language    |                                           |  |  |  |  |
| Hebrew                                                     | $\overline{\cdots}$                       |  |  |  |  |
| improvements. Learn more about how the Microsoft Translato | Display Microsoft Edge in this language   |  |  |  |  |
|                                                            | Offer to translate pages in this language |  |  |  |  |
|                                                            | $\overline{\uparrow}$ Move to the top     |  |  |  |  |
|                                                            | ↑ Move up                                 |  |  |  |  |
|                                                            | ເພີ່ Remove                               |  |  |  |  |
|                                                            |                                           |  |  |  |  |
|                                                            |                                           |  |  |  |  |

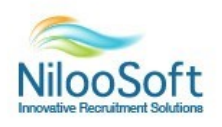

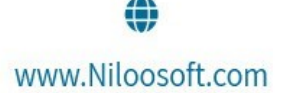

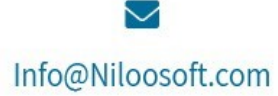

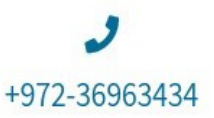

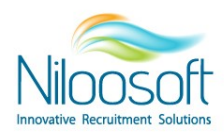

6. לאחר ביצוע החלפת השפה, יש לחזור לעמוד המערכת וללחוץ על ריענון העמוד.

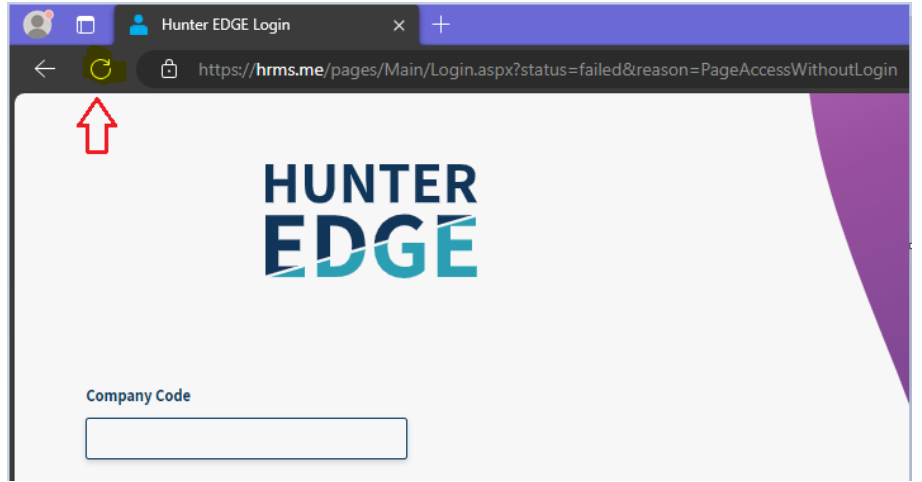

😊 לאחר ביצוע פעולות אלו, תוכל לראות את מערכת הגיוס בשפה העברית ולהמשיך לעבוד

יש לשים לב כי ישנם חלק מהמחשבים היצריכו סגירה ופתיחה מחדש של הדפדפן, במידה ולאחר לחיצה על כפתור הרענון המערכת עדיין מופיעה באנגלית, יש לבצע סגירה ופתיחה מחדש של הדפדפן אתו עובדים על מערכת הגיוס -Hunter EDGE.

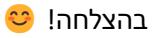

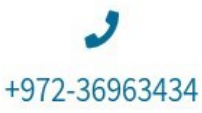

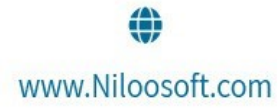

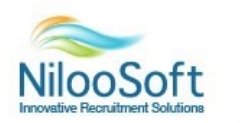